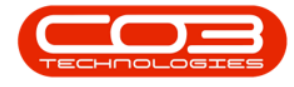

We are currently updating our site; thank you for your patience.

# PROCUREMENT

## **COMPLETE GRN**

To correctly complete a GRN, a <u>Supplier Invoice</u> should be raised and <u>approved</u>.

The only time this **Complete a GRN** method should be used, is where there will <u>not</u> be a supplier invoice for the purchase.

**Ribbon Access:** Procurement > Goods Received Notes

Help v2024.5.0.7/1.0 - Pg 1 - Printed: 17/07/2024

CO3 Technologies (Pty) Ltd © Company Confidential

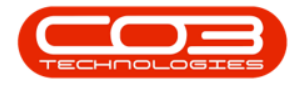

|          | ٧               |           |            |                      | BP          | ): Version 2.1.0     | .32 - Example  | Company     |             |       |         | 2         |           | Х |
|----------|-----------------|-----------|------------|----------------------|-------------|----------------------|----------------|-------------|-------------|-------|---------|-----------|-----------|---|
| 9        | Equipment and I | locations | Contract   | Finance and          | R Inventory | Maintenanc           | e and Projects | Manufacturi | Procurement | Sales | Service | Reporting | Utilities |   |
| Supplers | Requisitors     | Orders    | Expediting | Invoices Deb<br>Note | Returns Goo | ds Received<br>Notes | Warranties     | Gains       |             |       |         |           |           |   |
| Mester , |                 |           | 8          | Processing           | ·           | 1                    | Warranber      |             |             |       |         |           |           | _ |
|          |                 |           |            |                      |             |                      |                |             |             |       |         |           |           |   |
|          |                 |           |            |                      |             |                      |                |             |             |       |         |           |           |   |
|          |                 |           |            |                      |             |                      |                |             |             |       |         |           |           |   |
|          |                 |           |            |                      |             |                      |                |             |             |       |         |           |           |   |
|          |                 |           |            |                      |             |                      |                |             |             |       |         |           |           |   |
|          |                 |           |            |                      |             |                      |                |             |             |       |         |           |           |   |
|          |                 |           |            |                      |             |                      |                |             |             |       |         |           |           |   |
|          |                 |           |            |                      |             |                      |                |             |             |       |         |           |           |   |
|          |                 |           |            |                      |             |                      |                |             |             |       |         |           |           |   |
|          |                 |           |            |                      |             |                      |                |             |             |       |         |           |           |   |
|          |                 |           |            |                      |             |                      |                |             |             |       |         |           |           |   |
|          |                 |           |            |                      |             |                      |                |             |             |       |         |           |           |   |
|          |                 |           |            |                      |             |                      |                |             |             |       |         |           |           |   |
|          |                 |           |            |                      |             |                      |                |             |             |       |         |           |           |   |
| Open Win | dows *          |           |            |                      |             |                      |                |             |             |       |         | 19 Oct    | 2017      |   |

The Goods Received Notes Listing screen will be displayed.

Select the Site and Status

Help v2024.5.0.7/1.0 - Pg 2 - Printed: 17/07/2024

CO3 Technologies (Pty) Ltd © Company Confidential

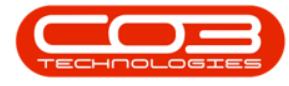

- Select the Site.
  - In this image **Durban** has been selected.

| Home Equipme<br>Process<br>Home Equipme<br>Home Equipme<br>Home Eq | nt and Locations              | Contract Fin<br>orkspaces<br>P | Int Export | Durban<br>ID<br>0<br>1<br>2 | Maintenance and Projects  Name Al Sites Durban Pretoria | Manufacturing                                                                                                    | Procurement Sales Service | Reporting Utilities - | - <del>8</del> ) |
|----------------------------------------------------------------------------------------------------|-------------------------------|--------------------------------|------------|-----------------------------|---------------------------------------------------------|----------------------------------------------------------------------------------------------------|---------------------------|-----------------------|------------------|
| ng a colum header her<br>fdGRNNo                                                                                                    | r to price by the<br>fdStatus | falm<br>MissueRe               | fdPOCode   | x                           |                                                         | tName                                                                                                    | fdLastName                | fdEventDate           | fdEventTin       |
|                                                                                                    |                               |                                |            |                             |                                                         | la contra contra c |                           |                       |                  |
| GR00000040                                                                                                    | N                             | PROR                           | P00000041  |                             | 9HA001                                                  | Beinda                                                                                                    | Sharman                   | 07 May 2014           | 14:16:35         |
| GR00000041                                                                                                    | N                             | PROR                           | P00000042  |                             | 9HA001                                                  | Beinda                                                                                                    | Sharman                   | 07 May 2014           | 15:43:28         |
| GR00000059                                                                                                    | N                             | PROR                           | P00000061  |                             | 9HA001                                                  | Belinda                                                                                                    | Sharman                   | 26 Jun 2014           | 13:25:51         |
| GR00000060                                                                                                    | N                             | PROR                           | P00000057  |                             | SHA001                                                  | Beinda                                                                                                    | Sharman                   | 26 Jun 2014           | 13:26:04         |
| GR00000084                                                                                                    | N                             | PROR                           | PO0000085  |                             | 9HA001                                                  | Beinda                                                                                                    | Sharman                   | 04 34 2014            | 11:04:22         |
| GR00000094                                                                                                    | N                             | PROR                           | P00000097  |                             | 944001                                                  | Belnda                                                                                                    | Sharman                   | 21 34 2014            | 14:26:45         |
| GR00000095                                                                                                    | N                             | PROR                           | P00000098  |                             | 9HA001                                                  | Beinda                                                                                                    | Sharman                   | 24 34 2014            | 09:13:13         |
| GR00000110                                                                                                    | N                             | PROR                           | P00000123  |                             | SHA001                                                  | Belinda                                                                                                    | Sharman                   | 05 Aug 2014           | 15:45:18         |
| GR00000113                                                                                                    | N                             | PROR                           | P00000126  |                             | 9HA001                                                  | Beinda                                                                                                    | Sharman                   | 13 Aug 2014           | 14:36:54         |
| GR00000121                                                                                                    | N                             | PROR                           | P00000135  |                             | DUT001                                                  | Susan                                                                                                    | Du Tolt                   | 23 Sep 2014           | 14:21:22         |
| GR00000125                                                                                                    | N                             | PROR                           | PO0000120  | 1                           | DUT001                                                  | Susan                                                                                                    | Du Toit                   | 26 Sep 2014           | 08:57:0é         |
| GR00000102                                                                                                    | N                             | PROR                           | P00000106  |                             | 944001                                                  | Beinda                                                                                                    | Sharman                   | 05 Aug 2014           | 12:12:15         |
| GR00000103                                                                                                    | N                             | PROR                           | PO0000107  |                             | 9HA001                                                  | Beinda                                                                                                    | Sharman                   | 05 Aug 2014           | 12:22:15         |
| GR00000104                                                                                                    | N                             | PROR                           | P00000108  | 1                           | SHA001                                                  | Beinda                                                                                                    | Sharman                   | 05 Aug 2014           | 12:25:54         |
| GR00000105                                                                                                    | N                             | PROR                           | P00000109  | 1                           | 9HA001                                                  | Beinda                                                                                                    | Sharman                   | 05 Aug 2014           | 12:39:21         |
| GR00000106                                                                                                    | N                             | PROR                           | P00000109  | 1                           | 9HA001                                                  | Beinda                                                                                                    | Sharman                   | 05 Aug 2014           | 12:41:45         |
| GR00000107                                                                                                    | N                             | PROR                           | P00000110  | 1                           | 9HA001                                                  | Beinda                                                                                                    | Sharman                   | 05 Aug 2014           | 13:19:57         |
| GR00000108                                                                                                    | N                             | PROR                           | P00000110  |                             | 9HA001                                                  | Beinda                                                                                                    | Sharman                   | 05 Aug 2014           | 13:26:50         |
| GR00000109                                                                                                    | N                             | PROR                           | P00000111  | 1                           | SHA001                                                  | Belinda                                                                                                    | Sharman                   | 05 Aug 2014           | 13:41:20         |
| GR00000131                                                                                                    | N                             | PROR                           | P00000144  | 1                           | DUTOO1                                                  | Susan                                                                                                    | Du Toit                   | 26 Sep 2014           | 11:29:36         |
| GR00000136                                                                                                    | N                             | PROR                           | P00000149  | 1                           | DUT001                                                  | Susan                                                                                                    | Du Toit                   | 29 Sep 2014           | 13:38:18         |
| (000001177                                                                                                    | N                             | 00.00                          | 900001130  |                             | 0(0001                                                  | Quan.                                                                                                    | DuTet                     | 20 Cars 2014          | 13-43-07         |

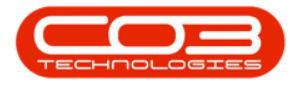

• Select the Status.

| • | This | should | be | set | to | New. |
|---|------|--------|----|-----|----|------|
|---|------|--------|----|-----|----|------|

|                   |                            |                  |                  | doods neceived Notes E | isting - bro. version 2.1 | 0.04 - Example Company |                  |              |     |
|-------------------|----------------------------|------------------|------------------|------------------------|---------------------------|------------------------|------------------|--------------|-----|
| Home Eq           | upment and Locat           | ons Contract F   | inance and HR In | ventory Maintenance an | d Projects Manufactu      | ing Procurement Sales  | Service Reportin | ng Utilities | - 6 |
| 3                 | 27                         |                  | Durban           | - 🕗                    |                           |                        |                  |              |     |
| nplete View GRN   | Save Layout V              | Vorkspaces Print | Export New       |                        |                           |                        |                  |              |     |
| GRN               |                            | ▼ GRN            |                  |                        |                           |                        |                  |              |     |
| Process a         | Format                     | 4 Print          | C                | urrent 🔐               |                           |                        |                  |              |     |
| tock GRNs Non Sto | ock GRNs                   |                  |                  |                        |                           |                        |                  |              |     |
|                   |                            |                  |                  |                        |                           |                        |                  |              |     |
| GRNNo             | <ul> <li>Status</li> </ul> | IssueReturnType  | POCode           | EmployeeNumber         | FirstName                 | LastName               | EventDate        | EventTime    |     |
|                   |                            |                  |                  |                        |                           |                        |                  |              |     |
| GR00000022        | N                          | PROR             | PO0000024        | SHA001                 | Belinda                   | Sharman                | 14 Apr 2014      | 13:04:33     |     |
| GR00000040        | N                          | PROR             | PO0000041        | SHA001                 | Belinda                   | Sharman                | 07 May 2014      | 14:16:32     |     |
| GR00000041        | N                          | PROR             | PO0000042        | SHA001                 | Belinda                   | Sharman                | 07 May 2014      | 15:43:28     |     |
| GR00000059        | N                          | PROR             | PO0000061        | SHA001                 | Belinda                   | Sharman                | 26 Jun 2014      | 13:25:53     |     |
| GR0000060         | N                          | PROR             | PO0000057        | SHA001                 | Belinda                   | Sharman                | 26 Jun 2014      | 13:26:04     |     |
| GR0000084         | N                          | PROR             | PO000085         | SHA001                 | Belinda                   | Sharman                | 04 Jul 2014      | 11:04:22     |     |
| GR00000094        | N                          | PROR             | PO0000097        | SHA001                 | Belinda                   | Sharman                | 21 Jul 2014      | 14:26:49     |     |
| GR0000095         | N                          | PROR             | PO0000098        | SHA001                 | Belinda                   | Sharman                | 24 Jul 2014      | 09:13:13     |     |
| GR00000102        | N                          | PROR             | PO0000106        | SHA001                 | Belinda                   | Sharman                | 05 Aug 2014      | 12:12:19     |     |
| GR00000103        | N                          | PROR             | PO0000107        | SHA001                 | Belinda                   | Sharman                | 05 Aug 2014      | 12:22:19     |     |
| GR00000104        | N                          | PROR             | PO0000108        | SHA001                 | Belinda                   | Sharman                | 05 Aug 2014      | 12:25:54     |     |
| GR00000105        | N                          | PROR             | PO0000109        | SHA001                 | Belinda                   | Sharman                | 05 Aug 2014      | 12:39:21     |     |
| GR00000106        | N                          | PROR             | PO0000109        | SHA001                 | Belinda                   | Sharman                | 05 Aug 2014      | 12:41:48     |     |
| GR00000107        | N                          | PROR             | PO0000110        | SHA001                 | Belinda                   | Sharman                | 05 Aug 2014      | 13:19:57     |     |
| GR00000108        | N                          | PROR             | PO0000110        | SHA001                 | Belinda                   | Sharman                | 05 Aug 2014      | 13:26:50     |     |
| GR00000109        | N                          | PROR             | PO0000111        | SHA001                 | Belinda                   | Sharman                | 05 Aug 2014      | 13:41:20     |     |
| GR00000110        | N                          | PROR             | PO0000123        | SHA001                 | Belinda                   | Sharman                | 05 Aug 2014      | 15:45:18     |     |
| GR00000113        | N                          | PROR             | PO0000126        | SHA001                 | Belinda                   | Sharman                | 13 Aug 2014      | 14:36:54     |     |
| GR00000121        | N                          | PROR             | PO0000135        | DUT001                 | Bianca                    | Du Toit                | 23 Sep 2014      | 14:21:22     |     |
| GR00000125        | N                          | PROR             | PO0000120        | DUT001                 | Bianca                    | Du Toit                | 26 Sep 2014      | 08:57:06     |     |
| GR00000131        | N                          | PROR             | PO0000144        | DUT001                 | Bianca                    | Du Toit                | 26 Sep 2014      | 11:29:36     |     |
| GR00000136        | N                          | PROR             | PO0000149        | DUT001                 | Bianca                    | Du Toit                | 29 Sep 2014      | 13:38:18     |     |
| GR00000137        | N                          | PROR             | PO0000130        | DUT001                 | Bianca                    | Du Toit                | 29 Sep 2014      | 13:43:00     |     |
| GR00000138        | N                          | PROR             | PO0000150        | DUT001                 | Bianca                    | Du Toit                | 29 Oct 2014      | 14:41:41     |     |
| GR00000139        | N                          | PROR             | PO0000119        | DUT001                 | Bianca                    | Du Toit                | 29 Oct 2014      | 16:33:18     |     |
| GR00000140        | N                          | PROR             | PO0000151        | DUT001                 | Bianca                    | Du Toit                | 06 Nov 2014      | 11:10:11     |     |
| GR00000141        | N                          | PROR             | PO0000152        | DUT001                 | Bianca                    | Du Toit                | 11 Nov 2014      | 15:48:20     |     |
| GR00000142        | N                          | PROR             | PO0000154        | DUT001                 | Bianca                    | Du Toit                | 11 Nov 2014      | 15:06:11     |     |
| GR00000143        | N                          | PROR             | PO0000155        | DUT001                 | Bianca                    | Du Toit                | 11 Nov 2014      | 16:26:29     |     |
| GR00000144        | N                          | PROR             | PO0000156        | DUT001                 | Bianca                    | Du Toit                | 11 Nov 2014      | 16:43:08     |     |
| GR00000146        | N                          | PROR             | PO0000103        | DUT001                 | Bianca                    | Du Toit                | 18 Nov 2014      | 08:48:38     |     |
| GR00000147        | N                          | PROR             | PO0000153        | DUT001                 | Bianca                    | Du Toit                | 18 Nov 2014      | 08:49:38     |     |
| GR00000148        | N                          | PROR             | PO0000158        | DUT001                 | Bianca                    | Du Toit                | 26 Nov 2014      | 13:05:14     |     |
| GR00000149        | N                          | PROR             | PO0000159        | DUT001                 | Bianca                    | Du Toit                | 26 Nov 2014      | 13:08:57     |     |
| GR00000150        | N                          | PROR             | PO0000160        | DUT001                 | Bianca                    | Du Toit                | 07 Jan 2015      | 10:35:07     |     |

#### **SELECT GRN TO COMPLETE**

- Select the **row** of the **GRN** you wish to **complete**.
- Click on **Complete GRN**.

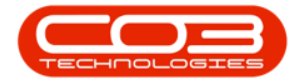

| Home Equipment a                                                                                                    | nd Locations | Contract Fin | ince and HR Inver | tory Maintenance and Projects | Manufacturing | Procurement Sales Servi | ce Reporting Ut | ites – ő    |
|----------------------------------------------------------------------------------------------------|--------------|--------------|-------------------|-------------------------------|---------------|-------------------------|-----------------|-------------|
| molete View GRN Sav                                                                                                    | e Layout Wo  | rkspaces Pri | nt Export New     | ban •                         |               |                         |                 |             |
| GRN                                                                                                    |              | * GR         | N                 |                               |               |                         |                 |             |
| Process a                                                                                                    | Format       | 4            | Print 4           | Current 4                     |               |                         |                 |             |
| ock GRNs Non Stock GR                                                                                                    | NS           |              |                   |                               |               |                         |                 |             |
| ag a columi headir have to                                                                                                    | and by that  | colum        |                   |                               |               |                         |                 | 18          |
| fidGRNNo •                                                                                                    | fidStatus    | fdIssueRe    | fdPOCode          | fdEnclovee1iumber             | fdFrstlane    | fd.astName              | fdEventDate     | fdEventTime |
| (1999) (1999) (1 |              |              |                   |                               | (100.000000   |                         |                 |             |
| GR00000367                                                                                                    | N            | PROR         | P00000385         | MB.001                        | Sarah         | Mider                   | 05 Oct 2017     | 00:00:00    |
| GR00000366                                                                                                    | N            | PROR         | P00000383         | ME.001                        | Sarah         | Mider                   | 05 Oct 2017     | 00:00:00    |
| GR00000365                                                                                                    | N            | PROR         | P00000384         | MEL001                        | Sarah         | Mider                   | 05 Oct 2017     | 00:00:00    |
| GR00000359                                                                                                    | N            | PROR         | P00000374         | DUT001                        | Susan         | Du Tolt                 | 21 Jun 2017     | 00:00:00    |
| GR00000354                                                                                                    | N            | PROR         | P00000369         | DUT001                        | Susan         | Du Toit                 | 14 Jun 2017     | 00:00:00    |
| GR00000348                                                                                                    | N            | PROR         | P00000278         | DUT001                        | Susan         | Du Tolt                 | 06 Jun 2017     | 00:00:00    |
| GR00000347                                                                                                    | N            | PROR         | PC0000340         | DUT001                        | Susan         | Du Tolt                 | 06 Jun 2017     | 00:00:00    |
| GR00000345                                                                                                    | N            | PROR         | P00000361         | MUD001                        | Mark          | Mudderveld              | 30 May 2017     | 00:00:00    |
| GR00000336                                                                                                    | N            | PROR         | P00000350         | MUD001                        | Mark          | Mudderveid              | 22 May 2017     | 00:00:00    |
| GR00000333                                                                                                    | N            | PROR         | P00000344         | MUD001                        | Mark          | Mudderveld              | 19 May 2017     | 00:00:00    |
| GR00000332                                                                                                    | N            | PROR         | P00000343         | MUD001                        | Mark          | Mudderveld              | 19 May 2017     | 00:00:00    |
| GR00000330                                                                                                    | N            | PROR         | PC0000339         | MUD001                        | Mark          | Mudderveld              | 19 May 2017     | 00:00:00    |
| GR00000325                                                                                                    | N            | PROR         | PO0000329         | MUD001                        | Mark          | Mudderveld              | 18 May 2017     | 00:00:00    |
| GR00000324                                                                                                    | N)           | PROR         | PC0000112         | MUD001                        | Mark          | Mudderveld              | 18 May 2017     | 00:00:00    |
| GR00000319                                                                                                    | N            | PROR         | P00000320         | DUT001                        | Susan         | Du Toit                 | 13 Apr 2017     | 11:19:40    |
| GR00000318                                                                                                    | N            | PROR         | PO0000319         | DUT001                        | Susan         | Du Toit                 | 13 Apr 2017     | 11:17:35    |
| GR00000317                                                                                                    | N            | PROR         | PO0000318         | DUT001                        | Susan         | Du Toit                 | 13 Apr 2017     | 11:14:03    |
| GR00000316                                                                                                    | N            | PROR         | PO0000312         | DUT001                        | Susan         | Du Tolt                 | 13 Apr 2017     | 11:13:48    |
| GR00000315                                                                                                    | N            | PROR         | PO0000307         | DUT001                        | Susan         | Du Toit                 | 12 Apr 2017     | 13:42:47    |
| GR00000314                                                                                                    | N            | PROR         | PO0000317         | DUT001                        | Susan         | Du Toit                 | 12 Apr 2017     | 13:41:50    |
| GR00000312                                                                                                    | N            | PROR         | PO0000316         | DUT001                        | Susan         | Du Toit                 | 10 Apr 2017     | 15:25:41    |
| GR00000310                                                                                                    | N            | PROR         | PC0000299         | OUT001                        | Susan         | Du Tolt                 | 16 Mar 2017     | 15:43:16    |
| GR00000308                                                                                                    | N            | PROR         | P00000309         | DUT001                        | Susan         | Du Toit                 | 16 Mar 2017     | 11:36:08    |

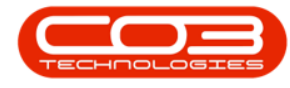

#### **GRN INVOICE QUERY**

- A GRN Processing message box will pop up asking;
  - $^\circ~$  Is this GRN, Reference: [ ] fully invoiced?
- Click on Yes.

Help v2024.5.0.7/1.0 - Pg 6 - Printed: 17/07/2024

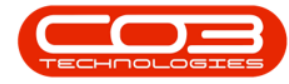

| Home Equipment     | it and Locatio                | ns Contract Fina  | ance and HR Inver | ntory Maintenance and Pr | ojects Manufacturing F | Procurement Sales Serv | ice Reporting Ut | lites – d   |
|--------------------|-------------------------------|-------------------|-------------------|--------------------------|------------------------|------------------------|------------------|-------------|
| View CDN S         |                               | Waterparer Di     |                   | rban 🔹 🔕                 |                        |                        |                  |             |
| RN                 | ave Layout                    | * GR              | N Ne              | w • Kerresn              |                        |                        |                  |             |
| Process            | Form                          | it a              | Print a           | Current a                |                        |                        |                  |             |
| ock GRNs Non Stock | GRNK                          |                   |                   |                          |                        |                        |                  |             |
|                    |                               |                   |                   |                          |                        |                        |                  | 17          |
|                    |                               |                   |                   |                          |                        |                        |                  | Burne       |
| RdGRUNO            | <ul> <li>fidStatus</li> </ul> | fdIssueRe         | fidPOCode         | fdEmployeeNumber         | fidFirstName           | fid.astViane           | fidEventDate     | fdEventTime |
| 0.00003100115      |                               |                   |                   | 100000                   |                        | 14/450                 | 1000010000       | 00000000    |
| GR00000367         | N                             | PROR              | P00000385         | MIL001                   | Sarah                  | Mider                  | 05 Oct 2017      | 00:00:00    |
| GR00000366         | N                             | PROR              | P00000383         | MIL001                   | Sarah                  | Milder                 | 05 Oct 2017      | 00:00:00    |
| GR00000365         | N                             | PROR              | PC0000384         | MIL001                   | Sarah                  | Mider                  | 05 Oct 2017      | 00:00:00    |
| GR00000359         | N                             | PROR              | P00000374         | DUT001                   | Susan                  | Du Tolt                | 21 Jun 2017      | 00:00:00    |
| GR00000354         | N                             | PROR              | PO0000369         | DUT001                   | Susan                  | Du Toit                | 14 Jun 2017      | 00:00:00    |
| GR00000348         | N                             | PROR              | P00000278         | DUT001                   | Susan                  | Du Tolt                | 06 Jun 2017      | 00:00:00    |
| GR00000347         | N                             | PROR              | P00000340         | DUT001                   | Susan                  | Du Toit                | 06 Jun 2017      | 00:00:00    |
| GR00000345         | N                             | GRN Processing    |                   | × 1                      | Mark                   | Mudderveld             | 30 May 2017      | 00:00:00    |
| GR00000336         | N                             | 1000000101020009  |                   |                          | Mark                   | Muddervield            | 22 May 2017      | 00:00:00    |
| GR00000333         | N                             | Lable COM Rule    | CB000034          | 7 fully lowel and        | Mark                   | Mudderveld             | 19 May 2017      | 00:00:00    |
| GR00000332         | N                             | is this own, were | stence: UNUUUUJ4  | / tully invoices:        | Mark                   | Mudderveld             | 19 May 2017      | 00:00:00    |
| GR00000330         | N                             |                   |                   |                          | Mark                   | Mudderveld             | 19 May 2017      | 00:00:00    |
| GR00000325         | N                             |                   | Yes               | No                       | Mark                   | Mudderveld             | 18 May 2017      | 00:00:00    |
| GR00000324         | N                             |                   |                   |                          | Mark                   | Mudderveld             | 18 May 2017      | 00:00:00    |
| GR00000319         | N                             | PROR              | P00000320         | DUT001                   | Susan                  | Du Toit                | 13 Apr 2017      | 11:19:40    |
| GR00000318         | N                             | PROR              | P00000319         | DUT001                   | Susan                  | Du Tolt                | 13 Apr 2017      | 11:17:35    |
| GR00000317         | N                             | PROR              | PC0000318         | DUT001                   | Susan                  | Du Toit                | 13 Apr 2017      | 11:14:03    |
| GR00000316         | N                             | PROR              | PO0000312         | DUT001                   | Susan                  | Du Toit                | 13 Apr 2017      | 11:13:48    |
| GR00000315         | N                             | PROR              | P00000307         | DUT001                   | Susan                  | Du Toit                | 12 Apr 2017      | 13:42:47    |
| GR00000314         | N                             | PROR              | P00000317         | DUT001                   | Susan                  | Du Toit                | 12 Apr 2017      | 13:41:50    |
| GR00000312         | N                             | PROR              | PO0000316         | DUT001                   | Susan                  | Du Tolt                | 10 Apr 2017      | 15:25:41    |
| GR00000310         | Ν                             | PROR              | P00000299         | DUT001                   | Susan                  | Du Toit                | 16 Mar 2017      | 15:43:16    |
| GR00000308         | N                             | PROR              | P00000309         | DUT001                   | Susan                  | Du Toit                | 16 Mar 2017      | 11:36:08    |

• A second message box will pop you informing you that;

• The GRN, Reference: [] has been completed.

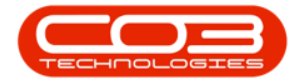

| 9 Home Equipment          | and Locations | Contract Fine       | ince and HR 1 | wentory Maintenance and Proj | ects Manufacturing Proc | rement Sales Servi | ce Reporting Ut | ltes – d    |
|---------------------------|---------------|---------------------|---------------|------------------------------|-------------------------|--------------------|-----------------|-------------|
| mplete Vew GRN Sav        | e Layout W    | orkspaces Pri<br>GR | nt Export     | Durban • 🐼<br>New • Refresh  |                         |                    |                 |             |
| Process 4                 | Format        |                     | Print a       | Current 2                    |                         |                    |                 |             |
| tock GRNs Non Stock GR    | Ns            |                     |               |                              |                         |                    |                 |             |
| ng à talum header here to | gooby the     | column              |               |                              |                         |                    | 1               | 1           |
| fidGRNNo .                | fidStatus     | fdIssueRe           | fdPOCode      | fdEmployeeNumber             | fdFirstName             | fd.astName         | fdEventDate     | fdEventTime |
|                           |               |                     |               |                              |                         |                    |                 |             |
| GR00000367                | N             | PROR                | P00000385     | M0.001                       | Sarah                   | Mider              | 05 Oct 2017     | 00:00:00    |
| GR00000366                | N             | PROR                | P00000383     | M0.001                       | Swah                    | Mider              | 05 Oct 2017     | 00:00:00    |
| GR00000365                | N             | PROR                | P00000384     | MIL001                       | Sarah                   | Mider              | 05 Oct 2017     | 00:00:00    |
| GR00000359                | N             | PROR                | P00000374     | DUT001                       | Susan                   | Du Tolt            | 21 Jun 2017     | 00:00:00    |
| GR00000354                | N             | PROR                | PO0000369     | DUT001                       | Susan                   | Du Toit            | 14 Jun 2017     | 00:00:00    |
| GR00000348                | N             | PROR                | P00000278     | DUT001                       | Susan                   | Du Toit            | 06 Jun 2017     | 00:00:00    |
| GR00000347                | N             | PROR                | P00000340     | DUT001                       | Susan                   | Du Tolt            | 06 Jun 2017     | 00:00:00    |
| GR00000345                | N             | PROR                | P00000361     | 100000                       | 34020                   | U dderveld         | 30 May 2017     | 00:00:00    |
| GR00000336                | N             | PROR                | P00000350     |                              |                         | dderveld           | 22 May 2017     | 00:00:00    |
| GR00000333                | N             | PROR                | P00000344     |                              | 221-0 022               | dderveld           | 19 May 2017     | 00:00:00    |
| GR00000332                | N             | PROR                | P00000343     | The GRN, Reference : GR00000 | 0347 has been completed | dderveld           | 19 May 2017     | 00:00:00    |
| GR00000330                | N             | PROR                | P00000339     |                              |                         | dderveld           | 19 May 2017     | 00:00:00    |
| GR00000325                | N             | PROR                | P00000329     |                              | OK                      | dderveld           | 18 May 2017     | 00:00:00    |
| GR00000324                | N             | PROR                | P00000112     |                              | <u>.</u>                | dderveld           | 18 May 2017     | 00:00:00    |
| GR00000319                | N             | PROR                | P00000320     | DUT001                       | Susan                   | Du Toit            | 13 Apr 2017     | 11:19:40    |
| GR00000318                | N             | PROR                | P00000319     | DUT001                       | Susan                   | Du Tolt            | 13 Apr 2017     | 11:17:35    |
| GR00000317                | N             | PROR                | P00000318     | DUT001                       | Susan                   | Du Toit            | 13 Apr 2017     | 11:14:03    |
| GR00000316                | N             | PROR                | P00000312     | DUT001                       | Susan                   | Du Toit            | 13 Apr 2017     | 11:13:48    |
| GR00000315                | N             | PROR                | P00000307     | DUT001                       | Susan                   | Du Toit            | 12 Apr 2017     | 13:42:47    |
| GR00000314                | N             | PROR                | P00000317     | DUT001                       | Susan                   | Du Toit            | 12 Apr 2017     | 13:41:50    |
| GR00000312                | N             | PROR                | PO0000316     | DUT001                       | Susan                   | Du Toit            | 10 Apr 2017     | 15:25:41    |
| GR00000310                | N             | PROR                | P00000299     | DUT001                       | Susan                   | Du Toit            | 16 Mar 2017     | 15:43:16    |
| GR00000308                | N             | PROR                | P00000309     | DUT001                       | Susan                   | Du Toit            | 16 Mar 2017     | 11:35:08    |

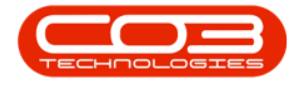

### **VIEW COMPLETED GRN**

• You can now view the **completed** GRN in the **Goods Received Notes Listing** screen where the Status is set to **Completed**.

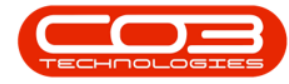

| None         Component and Location           Compilms         View GRN         Save Layout         Y           Process         Format         Format           Stock GRNs         Non Stock GRNs         Format           fddGRNNio         •         fddStatus           GR00000369         M           GR00000369         M           GR00000363         M           GR00000364         M           GR00000355         M           GR00000355         M           GR00000352         M           GR00000355         M           GR00000352         M           GR00000355         M           GR00000352         M           GR00000353         M           GR00000355         M           GR00000352         M           GR00000347         M           GR00000346         M           GR00000346         M                                                       | Norkspaces<br>Norkspaces<br>RCokern<br>At cokern<br>At cok | AddPOCode     Pont     Pont     AdPOCode     PO0000388     PO000387     PO000381     PO000381     PO000381     PO000375     PO000375     PO000375     PO000373                                                                                                    | Completed  Completed Completed Completed C C Completed C C C C C C C C C C C C C C C C C C C              | k<br>K<br>Sarah<br>Sarah<br>Sarah<br>Sarah<br>Sarah<br>Sarah<br>Sarah<br>Sarah<br>Sarah<br>Sarah<br>Sarah<br>Sarah               | fdLastName<br>fdLastName<br>Mider<br>Mider<br>Mider<br>Mider<br>Mider<br>Mider<br>Du Tolt<br>Startan | fdEventDate<br>67 Oct 2017<br>07 Oct 2017<br>29 Sep 2017<br>29 Sep 2017<br>29 Sep 2017<br>29 Sep 2017<br>29 Sep 2017<br>29 Sep 2017<br>23 Sep 2017<br>23 Sep 2017<br>23 Sep 2017 | fdEventTl<br>16:42:00<br>16:40:37<br>09:33:31<br>09:24:33<br>09:23:00<br>13:11:22<br>15:11:56 |
|----------------------------------------------------------------------------------------------------|----------------------------------------------------------------------------------------------------|----------------------------------------------------------------------------------------------------|----------------------------------------------------------------------------------------------------|----------------------------------------------------------------------------------------------------|----------------------------------------------------------------------------------------------------|----------------------------------------------------------------------------------------------------|-----------------------------------------------------------------------------------------------|
| Image: New GRN (RN)         Save Layout (RN)           Process         Save Layout (RN)           Process         Format           Stock GRNs         Non Stock GRNs           FdGRNNo         •           fdGRNNo         •           fdGRNNo         •           GR00000369         M           GR00000363         M           GR00000363         M           GR00000363         M           GR00000363         M           GR00000363         M           GR00000363         M           GR00000363         M           GR00000363         M           GR00000363         M           GR00000363         M           GR00000363         M           GR00000363         M           GR00000363         M           GR00000363         M           GR00000355         M           GR00000349         M           GR00000347         M           GR00000338         M | Norkspaces<br>Prog<br>dt clume<br>fdtssueRe<br>fdtssueRe<br>fdtssueRe<br>PROR<br>PROR<br>PROR<br>PROR<br>PROR<br>PROR<br>PROR<br>P                                                                                                    | Print         Export           Print         .           MPCCode         .           PO0000387         .           PO0000387         .           PO0000381         .           PO0000381         .           PO0000381         .           PO0000381         .           PO0000381         .           PO0000379         .           PO0000373         . | Durban Completed Completed Status C C C C C C C C C C C C C C C C C C C                                   | k<br>Bilame<br>Sarah<br>Sarah<br>Sarah<br>Sarah<br>Sarah<br>Sarah<br>Sarah<br>Sarah<br>Sarah<br>Sarah<br>Sarah<br>Sarah<br>Sarah | fdLastName<br>Mider<br>Mider<br>Mider<br>Mider<br>Mider<br>Mider<br>Du Tolt<br>Du Tolt               | fdEventDate<br>07 Oct 2017<br>07 Oct 2017<br>29 Sep 2017<br>29 Sep 2017<br>29 Sep 2017<br>23 Sep 2017<br>23 Sep 2017<br>23 Sep 2017<br>23 Sep 2017<br>23 Sep 2017                | fdEvent1<br>16:42:00<br>16:42:00<br>19:24:35<br>19:22:00<br>13:11:22<br>15:11:55              |
| Nion Stack GRNs         Nion Stack GRNs           fd/GRNNo           fd/Status            fd/GR0000369         M           GR00000369         M           GR00000369         M           GR00000369         M           GR00000363         M           GR00000363         M           GR00000363         M           GR00000363         M           GR00000364         M           GR00000365         M           GR00000361         M           GR00000352         M           GR00000353         M           GR00000354         M           GR00000355         M           GR00000352         M           GR00000354         M           GR00000355         M           GR00000356         M           GR00000357         M           GR00000349         M           GR00000347         M           GR00000338         M                                            | At Column<br>AddssueRe<br>PROR<br>PROR<br>PROR<br>PROR<br>PROR<br>PROR<br>PROR<br>PROR<br>PROR<br>PROR<br>PROR<br>PROR                                                                                                    | MdPOCode PO0000388 PO0000382 PO0000381 PO0000381 PO0000379 PO0000379 PO0000375 PO0000373                                                                                                    | M Completed<br>N New<br>X<br>M0.001<br>M0.001<br>M0.001<br>M0.001<br>M0.001<br>M0.001<br>SHA001<br>SHA001 | tName<br>tName<br>Sarah<br>Sarah<br>Sarah<br>Sarah<br>Sarah<br>Sarah<br>Sarah<br>Sarah<br>Sarah<br>Sarah<br>Sarah                | fid.astName<br>Mider<br>Mider<br>Mider<br>Mider<br>Mider<br>Mider<br>Du Tolt<br>Du Tolt              | fdEventDate<br>07 Oct 2017<br>07 Oct 2017<br>29 Sep 2017<br>29 Sep 2017<br>29 Sep 2017<br>29 Sep 2017<br>29 Sep 2017<br>23 Sep 2017<br>23 Sep 2017<br>23 Sep 2017                | fidEvent1<br>16:42:00<br>16:40:37<br>09:33:31<br>09:24:37<br>09:23:00<br>13:11:25<br>15:11:55 |
| Ideal in table in the born of the field status           field SR/M/Io         field Status           GR00000369         M           GR00000369         M           GR00000368         M           GR00000369         M           GR00000369         M           GR00000363         M           GR00000363         M           GR00000363         M           GR00000363         M           GR00000363         M           GR00000363         M           GR00000355         M           GR00000352         M           GR00000349         M           GR00000349         M           GR00000349         M           GR00000349         M           GR00000348         M                                                                                                    | Rokenn<br>AdasueRe<br>PROR<br>PROR<br>PROR<br>PROR<br>PROR<br>PROR<br>PROR<br>P                                                                                                    | MdPOCode PO0000388 PO0000387 PO0000387 PO0000381 PO0000381 PO0000381 PO0000375 PO0000375 PO0000375                                                                                                    | N New<br>MIL001<br>MIL001<br>MIL001<br>MIL001<br>MIL001<br>MIL001<br>SHA001                               | ttVame<br>Sarah<br>Sarah<br>Sarah<br>Sarah<br>Sarah<br>Sarah<br>Sarah<br>Sarah<br>Sarah<br>Sarah                                 | fid.astName<br>Mider<br>Mider<br>Mider<br>Mider<br>Mider<br>Mider<br>Du Tolt<br>Du Tolt              | fdEventDate<br>07 Oct 2017<br>07 Oct 2017<br>29 Sep 2017<br>29 Sep 2017<br>29 Sep 2017<br>29 Sep 2017<br>28 Sep 2017<br>28 Sep 2017<br>21 Jun 2017                               | fidEvent1<br>16:42:00<br>16:40:37<br>09:33:31<br>09:24:35<br>09:23:00<br>13:11:23<br>15:11:25 |
| fdGRNNo         fdGStatus           GR00000369         M           GR00000369         M           GR00000368         M           GR00000363         M           GR00000363         M           GR00000363         M           GR00000363         M           GR00000363         M           GR00000363         M           GR00000363         M           GR00000363         M           GR00000363         M           GR00000355         M           GR00000350         M           GR00000349         M           GR00000347         M           GR00000338         M                                                                                                    | fdIssueRe<br>PROR<br>PROR<br>PROR<br>PROR<br>PROR<br>PROR<br>PROR<br>P                                                                                                    | MdPOCode PO0000388 PO0000387 PO0000381 PO0000381 PO0000381 PO0000380 PO0000379 PO0000375 PO0000373                                                                                                    | ×<br>MIL001<br>MIL001<br>MIL001<br>MIL001<br>DUT001<br>SHA001                                             | ttVame<br>Sarah<br>Sarah<br>Sarah<br>Sarah<br>Sarah<br>Sarah<br>Sarah<br>Sarah<br>Sarah                                          | fid.astName<br>Mider<br>Mider<br>Mider<br>Mider<br>Mider<br>Mider<br>Du Tolt<br>Du Tolt              | fdEventDate<br>07 Oct 2017<br>07 Oct 2017<br>29 Sep 2017<br>29 Sep 2017<br>29 Sep 2017<br>29 Sep 2017<br>28 Sep 2017<br>28 Sep 2017<br>21 Jun 2017                               | fidEvent7<br>16:42:00<br>16:40:37<br>09:33:31<br>09:24:37<br>09:23:00<br>13:11:25<br>15:11:55 |
| GR00000369         M           GR00000368         M           GR00000363         M           GR00000363         M           GR00000363         M           GR00000363         M           GR00000363         M           GR00000363         M           GR00000363         M           GR00000361         M           GR00000355         M           GR00000355         M           GR00000352         M           GR00000353         M           GR00000354         M           GR00000355         M           GR00000350         M           GR00000351         M           GR00000352         M           GR00000349         M           GR00000347         M           GR00000338         M                                                                                                    | PROR<br>PROR<br>PROR<br>PROR<br>PROR<br>PROR<br>PROR<br>PROR                                                                                                    | P00000388<br>P00000387<br>P00000382<br>P00000381<br>P00000380<br>P00000379<br>P00000375<br>P00000373                                                                                                    | X<br>MIL001<br>MIL001<br>MIL001<br>MIL001<br>MIL001<br>DUT001<br>SHA001                                   | Sarah<br>Sarah<br>Sarah<br>Sarah<br>Sarah<br>Sarah<br>Sarah<br>Sasan<br>Belinda                                                  | Mider<br>Mider<br>Mider<br>Mider<br>Mider<br>Du Tolt<br>Sharman                                      | 07 Oct 2017<br>07 Oct 2017<br>29 Sep 2017<br>29 Sep 2017<br>29 Sep 2017<br>29 Sep 2017<br>28 Sep 2017<br>28 Sep 2017<br>21 Jun 2017                                              | 16:42:00<br>16:40:37<br>09:33:31<br>09:24:37<br>09:23:00<br>13:11:25                          |
| GR00000369         M           GR00000368         M           GR00000364         M           GR00000363         M           GR00000364         M           GR00000363         M           GR00000363         M           GR00000361         M           GR00000358         M           GR00000359         M           GR00000350         M           GR00000350         M           GR00000350         M           GR00000350         M           GR00000349         M           GR00000348         M           GR00000349         M           GR00000348         M                                                                                                    | PROR<br>PROR<br>PROR<br>PROR<br>PROR<br>PROR<br>PROR<br>PROR                                                                                                    | P00000388<br>P00000387<br>P00000382<br>P00000381<br>P00000380<br>P00000379<br>P00000375<br>P00000373                                                                                                    | X<br>MIL001<br>MIL001<br>MIL001<br>MIL001<br>MIL001<br>DUT001<br>SHA001                                   | Sarah<br>Sarah<br>Sarah<br>Sarah<br>Sarah<br>Sarah<br>Sasan<br>Belinda                                                           | Mider<br>Mider<br>Mider<br>Mider<br>Mider<br>Du Tolt<br>Sharman                                      | 07 Oct 2017<br>07 Oct 2017<br>29 Sep 2017<br>29 Sep 2017<br>29 Sep 2017<br>29 Sep 2017<br>28 Sep 2017<br>28 Sep 2017<br>21 Jun 2017                                              | 16:42:00<br>16:40:37<br>09:33:31<br>09:24:37<br>09:23:00<br>13:11:23<br>15:11:55              |
| GR00000368         M           GR00000364         M           GR00000363         M           GR00000362         M           GR00000361         M           GR00000360         M           GR00000355         M           GR00000352         M           GR00000353         M           GR00000354         M           GR00000355         M           GR00000350         M           GR00000349         M           GR00000347         M           GR00000338         M                                                                                                    | PROR<br>PROR<br>PROR<br>PROR<br>PROR<br>PROR<br>PROR<br>PROR                                                                                                    | PC0000387<br>PC0000382<br>PC0000381<br>PC0000380<br>PC0000379<br>PC0000375<br>PC0000373                                                                                                    | MIL001<br>MIL001<br>MIL001<br>MIL001<br>MIL001<br>DUT001<br>SHA001                                        | Sarah<br>Sarah<br>Sarah<br>Sarah<br>Sarah<br>Susan<br>Belinda                                                                    | Mider<br>Mider<br>Mider<br>Mider<br>Mider<br>Du Tolt<br>Sharman                                      | 07 Oct 2017<br>29 Sep 2017<br>29 Sep 2017<br>29 Sep 2017<br>29 Sep 2017<br>28 Sep 2017<br>28 Sep 2017<br>21 Jun 2017                                                             | 16:40:3<br>09:33:31<br>09:24:35<br>09:23:00<br>13:11:25<br>15:11:55                           |
| GR00000364         M           GR00000363         M           GR00000362         M           GR00000361         M           GR00000360         M           GR00000355         M           GR00000352         M           GR00000352         M           GR00000352         M           GR00000350         M           GR00000350         M           GR00000349         M           GR00000346         M           GR00000338         M                                                                                                    | PROR<br>PROR<br>PROR<br>PROR<br>PROR<br>PROR<br>PROR                                                                                                    | P00000382<br>P00000381<br>P00000380<br>P00000379<br>P00000375<br>P00000373                                                                                                    | MIL001<br>MIL001<br>MIL001<br>MIL001<br>DUT001<br>SHA001                                                  | Sarah<br>Sarah<br>Sarah<br>Sarah<br>Susan<br>Belinda                                                                             | Mider<br>Mider<br>Mider<br>Du Tolt<br>Shaman                                                         | 29 Sep 2017<br>29 Sep 2017<br>29 Sep 2017<br>28 Sep 2017<br>28 Sep 2017<br>21 Jun 2017                                                                                           | 09:33:31<br>09:24:33<br>09:23:00<br>13:11:23<br>15:11:59                                      |
| GR00000363         M           GR00000362         M           GR00000361         M           GR00000360         M           GR00000358         M           GR00000355         M           GR00000350         M           GR00000352         M           GR00000349         M           GR00000347         M           GR00000348         M                                                                                                    | PROR<br>PROR<br>PROR<br>PROR<br>PROR<br>PROR                                                                                                    | PC0000381<br>PC0000380<br>PC0000379<br>PC0000375<br>PC0000373                                                                                                    | MIL001<br>MIL001<br>MIL001<br>DUT001<br>SHA001                                                            | Sarah<br>Sarah<br>Sarah<br>Susan<br>Belinda                                                                                      | Mider<br>Mider<br>Mider<br>Du Tot<br>Sharman                                                         | 29 Sep 2017<br>29 Sep 2017<br>28 Sep 2017<br>21 Jun 2017                                                                                                    | 09:24:33<br>09:23:00<br>13:11:23<br>15:11:59                                                  |
| GR00000362         M           GR00000361         M           GR00000360         M           GR00000358         M           GR00000355         M           GR00000352         M           GR00000350         M           GR00000350         M           GR00000350         M           GR00000349         M           GR00000347         M           GR00000388         M                                                                                                    | PROR<br>PROR<br>PROR<br>PROR<br>PROR                                                                                                    | P00000380<br>P00000379<br>P00000375<br>P00000373                                                                                                    | MIL001<br>MIL001<br>DUT001<br>SHA001                                                                      | Sarah<br>Sarah<br>Susan<br>Belinda                                                                                               | Mider<br>Mider<br>Du Tolt                                                                            | 29 Sep 2017<br>28 Sep 2017<br>21 Jun 2017                                                                                                    | 09:23:00<br>13:11:23<br>15:11:9                                                               |
| GR00000361         M           GR00000360         M           GR00000358         M           GR00000355         M           GR00000352         M           GR00000350         M           GR00000350         M           GR00000350         M           GR00000349         M           GR00000347         M           GR00000348         M                                                                                                    | PROR<br>PROR<br>PROR<br>PROR                                                                                                    | P00000379<br>P00000375<br>P00000373                                                                                                    | M0.001<br>DUT001<br>SHA001                                                                                | Sarah<br>Susan<br>Belinda                                                                                                    | Mider<br>Du Tot                                                                                      | 28 Sep 2017<br>21 Jun 2017                                                                                                    | 13:11:2<br>15:11:5                                                                            |
| GR00000360         M           GR00000358         M           GR00000355         M           GR00000352         M           GR00000350         M           GR00000349         M           GR00000347         M           GR00000348         M                                                                                                    | PROR<br>PROR<br>PROR                                                                                                    | P00000375<br>P00000373                                                                                                    | DUT001<br>SH4001                                                                                          | Susan<br>Belinda                                                                                                    | Du Toit                                                                                              | 21 Jun 2017                                                                                                    | 15:11:5                                                                                       |
| GR00000358         M           GR00000355         M           GR00000352         M           GR00000350         M           GR00000349         M           GR00000347         M           GR00000348         M                                                                                                    | PROR                                                                                                    | P00000373                                                                                                    | SH4001                                                                                                    | Beinda                                                                                                    | Guerman                                                                                              |                                                                                                    |                                                                                               |
| GR00000355         M           GR00000352         M           GR00000350         M           GR00000349         M           GR00000347         M           GR00000348         M           GR00000349         M                                                                                                    | 99.09                                                                                                    | 000000000                                                                                                    |                                                                                                    |                                                                                                    | 21.02.020                                                                                            | 20 Jun 2017                                                                                                    | 15:43:1                                                                                       |
| GR00000352         M           GR00000350         M           GR00000349         M           GR00000347         M           GR00000346         M           GR00000338         M                                                                                                    | CUAL .                                                                                                    | P00000370                                                                                                    | MUD001                                                                                                    | Mark                                                                                                    | Mudderveld                                                                                           | 15 Jun 2017                                                                                                    | 00:00:0                                                                                       |
| GR00000350         M           GR00000349         M           GR00000347         M           GR00000346         M           GR00000338         M                                                                                                    | PROR                                                                                                    | P00000366                                                                                                    | DUT001                                                                                                    | Susan                                                                                                    | Du Toit                                                                                              | 06 Jun 2017                                                                                                    | 00:00:0                                                                                       |
| GR00000349 M<br>GR00000347 M<br>GR00000346 M<br>GR00000338 M                                                                                                    | PROR                                                                                                    | P00000364                                                                                                    | DUT001                                                                                                    | Susan                                                                                                    | Du Toit                                                                                              | 06 Jun 2017                                                                                                    | 00:00:0                                                                                       |
| GR00000347 M<br>GR00000346 M<br>GR00000338 M                                                                                                    | PROR                                                                                                    | P00000172                                                                                                    | DUT001                                                                                                    | Susan                                                                                                    | Du Toit                                                                                              | 06 Jun 2017                                                                                                    | 00:00:0                                                                                       |
| GR00000346 M<br>GR00000338 M                                                                                                    | PROR                                                                                                    | P00000340                                                                                                    | DUT001                                                                                                    | Susan                                                                                                    | Du Toit                                                                                              | 06 Jun 2017                                                                                                    | 00:00:0                                                                                       |
| GR00000338 M                                                                                                    | PROR                                                                                                    | P00000362                                                                                                    | MUD001                                                                                                    | Mark                                                                                                    | Mudderveld                                                                                           | 30 May 2017                                                                                                    | 00:00:0                                                                                       |
|                                                                                                    | PROR                                                                                                    | P00000352                                                                                                    | MUD001                                                                                                    | Mark                                                                                                    | Mudderveld                                                                                           | 22 May 2017                                                                                                    | 00:00:0                                                                                       |
| GR00000337 M                                                                                                    | PROR                                                                                                    | PO0000351                                                                                                    | MUD001                                                                                                    | Mark                                                                                                    | Mudderveld                                                                                           | 22 May 2017                                                                                                    | 00:00:0                                                                                       |
| GR00000335 M                                                                                                    | PROR                                                                                                    | P00000349                                                                                                    | DUT001                                                                                                    | Susan                                                                                                    | Du Toit                                                                                              | 22 May 2017                                                                                                    | 12:49:5                                                                                       |
| GR00000334 M                                                                                                    | PROR                                                                                                    | P00000348                                                                                                    | MUD001                                                                                                    | Mark                                                                                                    | Mudderveld                                                                                           | 22 May 2017                                                                                                    | 09:49:1                                                                                       |
| GR00000329 M                                                                                                    | PROR                                                                                                    | P00000337                                                                                                    | MUD001                                                                                                    | Mark                                                                                                    | Mudderveld                                                                                           | 19 May 2017                                                                                                    | 00:00:0                                                                                       |
| GR00000328 M                                                                                                    | PROR                                                                                                    | P00000334                                                                                                    | MUD001                                                                                                    | Mark                                                                                                    | Mudderveid                                                                                           | 18 May 2017                                                                                                    | 00:00:0                                                                                       |
| GR00000327 M                                                                                                    | PROR                                                                                                    | P00000333                                                                                                    | MUD001                                                                                                    | Mark                                                                                                    | Mudderveld                                                                                           | 18 May 2017                                                                                                    | 00:00:0                                                                                       |
| GR00000326 M                                                                                                    | PROR                                                                                                    | P00000330                                                                                                    | MUD001                                                                                                    | Mark                                                                                                    | Mudderveld                                                                                           | 18 May 2017                                                                                                    | 00:00:0                                                                                       |

#### MNU.055.002

Help v2024.5.0.7/1.0 - Pg 10 - Printed: 17/07/2024

CO3 Technologies (Pty) Ltd © Company Confidential